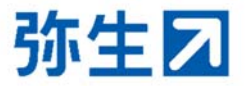

# 国税庁『年調ソフト』で作成した控除申告書と 弥生給与(やよいの給与計算)の

## <u>情報項目対応表</u>

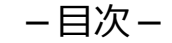

| 「扶養控除等(異動)申告書」情報P.                 | .1 |
|------------------------------------|----|
| 「保険料控除申告書」情報P.                     | .4 |
| 「基礎控除申告書·配偶者控除申告書·所得金額調整控除申告書」情報P. | .7 |
| 「住宅借入金等特別控除申告書」情報P.                | .8 |

本資料は弥生給与(やよいの給与計算)年末調整対応版の項目と国税庁の「年調ソフト」において「書面印刷」により出力した控除申告書(PDF ファイル) との対応関係を示すものです。電子データで出力した控除申告書(XML ファイル)に対応したものではございませんのでご注意ください。

## 「扶養控除等(異動)申告書」情報(1/3)

申告書入力の画面には登録済の情報が表示されています。各項目を照合し、異なる情報は変更します。

| 扶 | 源泉控除対象配偶者          | フリガナ         氏名         個人番号         生年月日         本年中の方1900元4000         非居住者である親族         生計を一にする事実         住所又は居所         異動事由         一般の障害者         特別障害者         同居特別障害者         手帳の種類         交付年月日         異動事由         障害の                                                                                                    | ヤヨイハナコ<br>弥生 花子<br>1980年(昭和55年)12月3日<br>500,000丁<br>非該当<br>申告者と同じ<br>非該当<br>非該当<br>非該当                                                                                                    | 照合 | ひまたらり、やしいの給与計算、申告書入力の画面                                                                                                    |  |
|---|--------------------|----------------------------------------------------------------------------------------------------|----------------------------------------------------------------------------------------------------|----|----------------------------------------------------------------------------------------------------|--|
| 扶 | 控除<br>対象技 1<br>養親族 | フリガナ         氏名         個人番号         続柄         生年月日         老人扶養親族         特定扶養親族         特定扶養親族         季中中の竹骨の見慣顔         非居住者である親族         生計を一にする事実         住所又は居所         異動事由         一般の障害者         特別障害者         同居特別障害者         夏動月日         異動手由         一般の障害者         時別障害者         同居特別障害者         単成の種類         交付年月日         異動手由         障害の内容 | ヤヨイジロウ         弥生       二郎         マイナンバーは提供済み         子         2000年(平成12年)7月29日         非該当         該当         0円         非該当         申告者と同じ         非該当         身体障害者手帳2級         2010年6月4日         」 |    | 中国       中国       < |  |

## 「扶養控除等(異動)申告書」情報(2/3)

申告書入力の画面には登録済の情報が表示されています。各項目を照合し、異なる情報は変更します。

| 挟 |          |                                                      | フリガナ<br>氏名<br>個人番号<br>続柄<br>生年月日                        | ヤヨイユウコ<br>弥生 裕子<br>マイナンバーは提供済み<br>子<br>2006年(平成18年)3月1日 |
|---|----------|------------------------------------------------------|---------------------------------------------------------|---------------------------------------------------------|
|   | 住民税に関する恵 | 1                                                    | 1177×13月77<br>控除対象外国外扶養親族<br>本年中の所得の見積額<br>異動月日<br>異動事由 | 中音省と同し<br>非該当<br>0円                                     |
|   | 事項       | 単身児童扶養<br>児童扶養手当<br>生計を一にす<br>上記児童の令<br>異動月日<br>異動事由 | 者の該当区分<br>の受給者番号<br>る児童の氏名<br>和2年中の所得の見積額               | 非該当                                                     |

#### 弥生給与(やよいの給与計算)申告書入力の画面

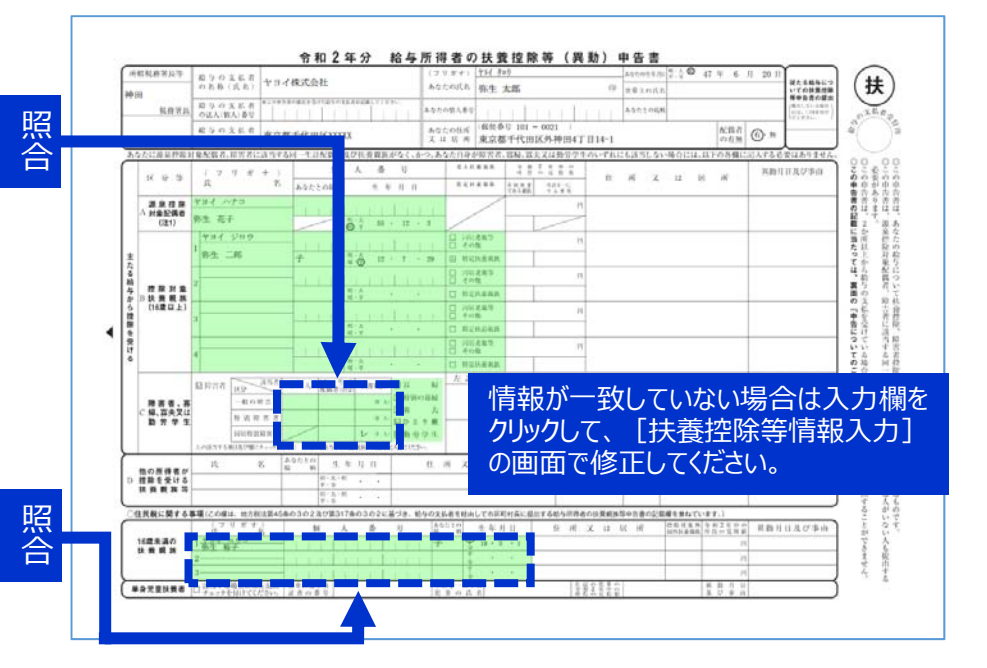

### 「扶養控除等(異動)申告書」情報(3/3)

#### 申告書入力の画面には登録済の情報が表示されています。各項目を照合し、異なる情報は変更します。

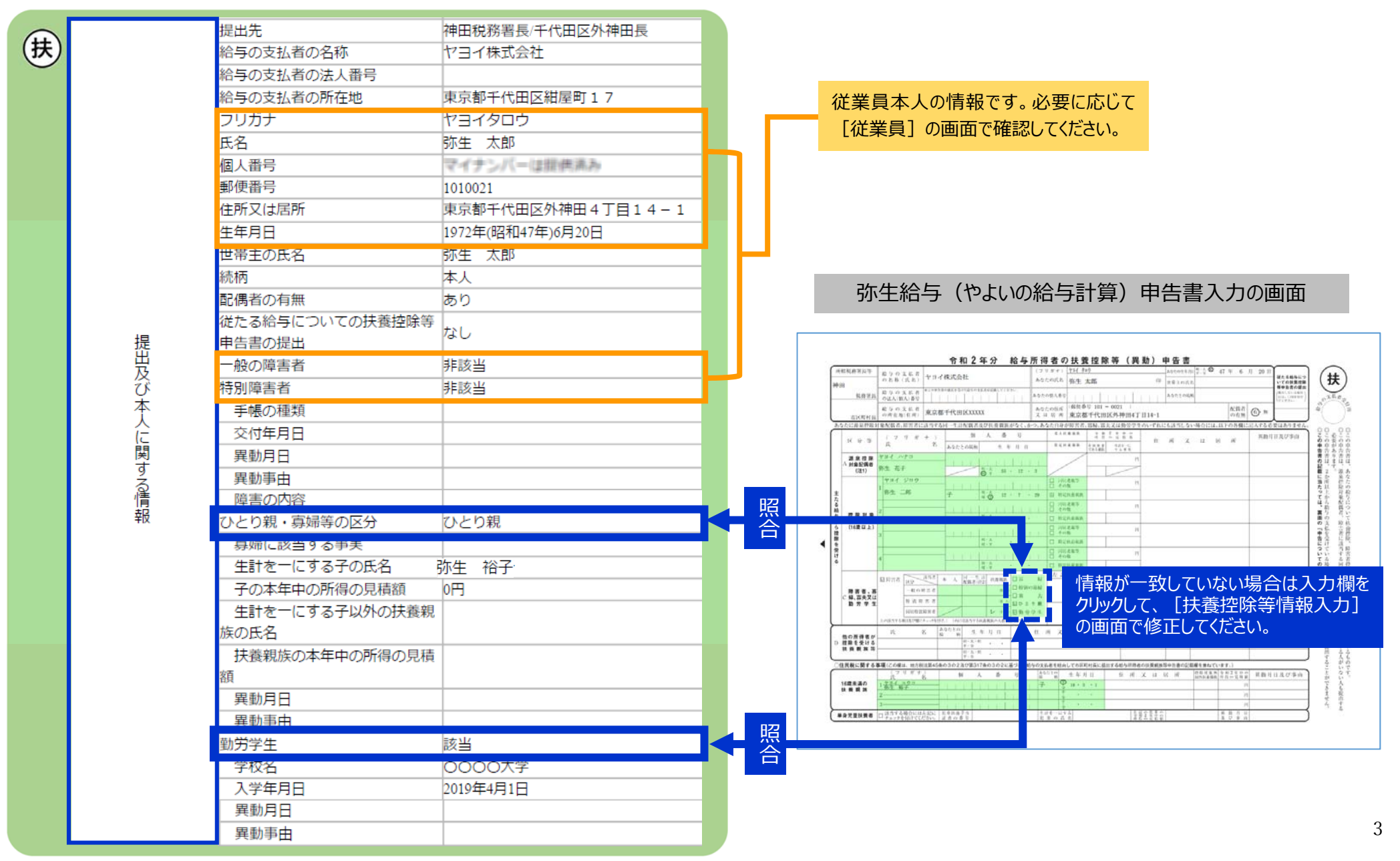

## 「保険料控除申告書」情報(1/3)

#### 保険料の情報を申告書入力の画面で入力します。

| PROFERE         保険会社名         OO生命           保険細類         養老         保険期間         10年           契約者名         弥生、太郎         翌取人(結西)         新生 花子(配偶者)           新・旧の区分         新制度         本年中に支払った保険料等の金額         63,000円           加上有無         証明書:認込・無 契約:個人         (保険会社名         OO生命           保険会社名         OO生命         (保険会社名         OO生命           保険会社名         OO生命         (保険明間         10年           契約者名         弥生 花子         受取人(結西)         話生 太郎(太人)           新・旧の区分         旧制度         4年中に支払った保険料等の金額         63,000円           加上有無         証明書:認込・無 契約:個人         一般の生命           取りた命年時の合計額         63,000円         11           研究時料等の合計額         63,000円         11           日保険料等の合計額         63,000円         11           中心生命保険利控除額合計         40,750円         11           (保険会社名         □二生命         11           (保険細類         介護         10年           (保険細類         10年         1           契約者名         弥生 太郎         10年           (保険一類         介護         10年           (保険細類         介護         100円           (保険一類型)         介護         10年<                                                                                                    | <b>保</b>     |           |                 |                |  |
|----------------------------------------------------------------------------------------------------|--------------|-----------|-----------------|----------------|--|
| Right Right                                                                                                    |              |           | 保険会社名           | OO生命           |  |
| PBG         (保険期間         10年           24約者名         防生         太郎           250人(結析)         防生         花子           7         250人(結析)         防止         花子           7         250人(結析)         53,000円         71           7         75         25         25         25           2         2         25         25         25         25           2         2         25         25         25         25           2         2         25         25         25         25         25           2         2         25         25         25         25         25         25         25         25         25         25         25         25         25         25         25         25         25         25         25         25         25         25         25         25         25         25         25         25         25         25         25         25         25         25         25         25         25         25         25         25         25         25         25         25         25         25         25         25         25                                                                                                    |              |           | 保険種類            | 養老             |  |
| Provide         契約者名         弥生         太郎           3         200 人 (孫柄)         354 花子 (配偶者)         第前間度           本年中に支払った保険料等の金額         63,000円         加工有無         証明書: 読込・無 契約:1個人           7         保険会社名         OO生命         保険通知         養老           7         保険通知         養老         (保険期間         10年           2         契約者名         弥生         花子           2         2         2         2         2         2         2           2         2         2         2         2         2         2         2           2         2         2         2         2         2         2         2         2         2         2         2         2         2         2         2         2         2         2         2         2         2         2         2         2         2         2         2         2         2         2         2         2         2         2         2         2         2         2         2         2         2         2         2         2         2         2         2         2         2         2         2         2 <td></td> <td></td> <td>保険期間</td> <td>10年</td> <td></td>                                                                                                    |              |           | 保険期間            | 10年            |  |
| Prove Provide A Comparison of the control of the control of the                                                                                                    |              |           | 契約者名            | 弥生 太郎          |  |
| A         日の区分         新制度           本年中に支払った保険料等の金額         63,000円           加上有無         証明書:読込・無 契約:個人           保険種類         養老           保険種類         養老           保険期間         10年           契約者名         弥生 花子           受取人(結極)         弥生 水郎           新・目の区分         旧制度           本年中に支払った保険料等の金額         63,000円           加上有無         証明書:読込・無 契約:個人           新・目の区分         旧制度           本年中に支払った保険料等の金額         63,000円           加上有無         証明書:読込・無 契約:個人           新保険料等の合計額         63,000円           一般の生命保険料控除額合計         40,750円           保険種類         介護           保険期間         10年           1         契約者名         弥生 太郎           受取人(結柄)         弥生 太郎           受取人(結柄)         弥生 太郎           受取人(結柄)         弥生 花子 (配偶者)           本年中に支払った保険料等の金額         73,000円           加上有無         証明書:読込・無 契約:個人           小類医療保険料等の合計額         73,000円           加上有無         証明書:読込・無 契約:個人           介護医療保険料等の合計額         73,000円           小量用         証明書:読込・無 契約:個人                                                                                                    |              | 1         | 受取人(続柄)         | 弥生 花子 (配偶者)    |  |
| A         本年中に支払った保険料等の金額         63,000円           加工有無         証明書:読込・無 契約:個人           保険種類         養老           保険種類         黄老           保険期間         10年           契約者名         弥生 花子           受取人(締板)         弥生 大郎 (太人)           新・旧の区分         旧制度           本年中に支払った保険料等の金額         63,000円           加工有無         証明書:読込・無 契約:個人           新保険料等の合計額         63,000円           加工有無         証明書:読込・無 契約:個人           新保険料等の合計額         63,000円           一般の生命保険料控除額合計         40,750円                   取約者名              の生命           現像時料等の合計額         63,000円           一一般の生命保険料控除額合計         40,750円                  の生命           保険種類              の性           1              ア約者名           交取人(続柄)               旅生 花子 (配偶者)                  な年中に支払った保険料等の金額                  のの一           1              の指載                な年のに支払った保険料等の金額                 部長し、 </td <td></td> <td></td> <td>新・旧の区分</td> <td>新制度</td> <td></td>                                                                                                    |              |           | 新・旧の区分          | 新制度            |  |
|                                                                                                    |              |           | 本年中に支払った保険料等の金額 | 63,000円        |  |
| Y       保険会社名       〇〇生命         保険種類       養老         保険期間       10年         契約者名       弥生花子         受取人(結析)       弥生大郎(木人)         新・旧の区分       旧制度         本年中に支払った保険料等の金額       63,000円         加工有無       証明書:読込・無 契約:個人         新保険料等の合計額       63,000円         一般の生命保険料等の合計額       63,000円         一般の生命保険料等の合計額       63,000円         一般の生命保険料       63,000円         一般の生命保険料       63,000円         一般の生命保険料       63,000円         一般の生命保険料       63,000円         一般の生命保険料       63,000円         一般の生命保険料       63,000円         一般の生命保険料       63,000円         一般の生命保険料       63,000円         一般の生命保険料       10年         契約者名       亦生         次総       第生         大館和       介護         保険期間       10年         契約者名       弥生         受取人(結析)       弥生         本年中に支払った保険料等の金額       73,000円         加工有無       証明書: 読込・無         小護医療保険料等の合計額       73,000円         小護医療保険料等の合計額       73,000円         小護医療保険料       38,250円                                                                                                    | 般            |           | 加上有無            | 証明書:読込・無 契約:個人 |  |
| 構築         養老           保険期間         10年           契約者名         弥生 花子           安取人(漆板)         防生 大郎(木人)           新・目の区分         日制度           本年中に支払った保険料等の金額         63,000円           加工有無         証明書: 読込・無 契約: 個人           新保険料等の合計額         63,000円           一般の生命保険料控除額合計         40,750円           使         保険会社名         □□生命           保険種類         介護           契約者名         弥生 太郎           受取人(添板)         応生 太郎           受取人(添板)         弥生 太郎           受取人(添板)         弥生 太郎           受取人(添板)         弥生 花子           「現田書: 読込・悪 契約: 個人           「現田書: 読込・悪 契約: 個人           「我年中に支払った保険料等の金額         73,000円           加工有無         証明書: 読込・悪 契約: 個人           「護医療保険料等の合計額         73,000円           「加工有無         証明書: 読込・悪 契約: 個人           「護医療保険料等の合計額         73,000円           「加工有無         証明書: 読込・悪 契約: 個人           「強医療保険料等の合計額         73,000円                                                                                                    | の生           |           | 保険会社名           | 〇〇生命           |  |
| 保険期間         10年           契約者名         弥生 花子           要取人(結極)         弥生 太郎(太人)           新・旧の区分         旧制度           本年中に支払った保険料等の金額         63,000円           加工有無         証明書:読込・無 契約:個人           新保険料等の合計額         63,000円           一般の生命保険料控除額合計         40,750円           (保険会社名           小庭年命         保険期間           1         保険利益           契約者名         弥生 太郎           受取人(結柄)         弥生 太郎           受取人(結柄)         弥生 花子           ジ取人(結柄)         弥生 花子           支取人(結柄)         弥生 花子           小護医療保険料等の合計額         73,000円           加工有無         証明書:読込・悪 契約:個人           小護医療保険料等の合計額         73,000円           加工有無         証明書:読込・悪 契約:個人                                                                                                    | 素            |           | 保険種類            | 養老             |  |
| <ul> <li></li></ul>                                                                                                    | 保險           |           | 保険期間            | 10年            |  |
|                                                                                                    | 料            | 2         | 契約者名            | 弥生 花子          |  |
| 新・旧の区分         旧制度           本年中に支払った保険料等の金額         63,000円           加上有無         証明書:読込・無 契約:個人           新保険料等の合計額         63,000円           旧保険料等の合計額         63,000円           一般の生命保険料控除額合計         40,750円           使         保険会社名         ロ生命命           保険期間         10年           契約者名         弥生 太郎           受取人(続柄)         弥生 花子(配偶者)           本年中に支払った保険料等の金額         73,000円           加上有無         証明書:読込・無 契約:個人           介護医療保険料等の合計額         73,000円           介護医療保険料等の合計額         73,000円           介護医療保険料等の合計額         73,000円           加上有無         証明書:読込・無 契約:個人                                                                                                    |              | 2         | 受取人(続柄)         | 弥生 大郎(本人)      |  |
| 本年中に支払った保険料等の金額         63,000円           加工有無         証明書:読込・無 契約:個人           新保険料等の合計額         63,000円           旧保険料等の合計額         63,000円           一般の土命保険料控除額合計         40,750円           使         保険会社名         ロー生命           保険種類         介護           1         保険規間         10年           契約者名         弥生 太郎           受取人(続柄)         弥生 花子(配偶者)           本年中に支払った保険料等の金額         73,000円           加工有無         証明書:読込・無 契約:個人           介護医療保険料等の合計額         73,000円           介護医療保険料等の合計額         38,250円                                                                                                    |              |           | 新・旧の区分          | 旧制度            |  |
| 加上有無         証明書:読込・無 契約:個人           新保険料等の合計額         63,000円           旧保険料等の合計額         63,000円           一般の生命保険料控除額合計         40,750円           使         保険会社名         ロロ生命           保険種類         介護           保険期間         10年           契約者名         弥生 太郎           受取人(続柄)         弥生 花子(配偶者)           本年中に支払った保険料等の金額         73,000円           加工有無         証明書:読込・無 契約:個人           介護医療保険料等の合計額         73,000円           介護医療保険料控除額         38,250円                                                                                                    |              |           | 本年中に支払った保険料等の金額 | 63,000円        |  |
| 新保険料等の合計額       63,000円         旧保険料等の合計額       63,000円         一般の生命保険料控除額合計       40,750円         ()         ()         ()       ()         ()       ()         ()       ()         ()       ()         ()       ()         ()       ()         ()       ()         ()       ()         ()       ()         ()       ()         ()       ()         ()       ()         ()       ()         ()       ()         ()       ()         ()       ()         ()       ()         ()       ()         ()       ()         ()       ()         ()       ()         ()       ()         ()       ()         ()       ()         ()       ()         ()       ()         ()       ()         ()       ()         ()       ()         ()       ()         ()       ()         () <td></td> <td></td> <td>加上有無</td> <td>証明書:読込・無 契約:個人</td> <td></td>                                                                                                    |              |           | 加上有無            | 証明書:読込・無 契約:個人 |  |
| 旧保険料等の合計額       63,000円         一般の生命保険料控除額合計       40,750円         ・         ・         ア                                                                                                    |              | 新保険料等の合計額 |                 | 63,000円        |  |
| 一般の生命保険料控除額合計       40,750円            ・・・・・・・・・・・・・・・・・・・・・・・・・・・・・                                                                                                    |              | 旧保険       | 料等の合計額          | 63,000円        |  |
| 保険会社名         □□生命           保険種類         介護           保険期間         10年           1         契約者名         弥生 太郎           受取人(続柄)         弥生 花子(配偶者)           本年中に支払った保険料等の金額         73,000円           加上有無         証明書:読込・無 契約:個人           介護医療保険料等の合計額         73,000円           介護医療保険料控除額         38,250円                                                                                                    |              | 一般の       | 生命保険料控除額合計      | 40,750円        |  |
| 介護       中国生命         保険種類       介護         保険期間       10年         契約者名       弥生 太郎         受取人(続柄)       弥生 花子(配偶者)         本年中に支払った保険料等の金額       73,000円         加工有無       証明書:読込・無 契約:個人         介護医療保険料等の合計額       73,000円         介護医療保険料等の合計額       38,250円                                                                                                    | <del>保</del> |           |                 |                |  |
| 介護       (保険種類)       介護         保険期間       10年         1       契約者名       弥生太郎         受取人(続柄)       弥牛花子(配偶者)         本年中に支払った保険料等の金額       73,000円         加工有無       証明書:読込・無 契約:個人         介護医療保険料等の合計額       73,000円         介護医療保険料控除額       38,250円                                                                                                    |              |           | 保険会社名           | □□生命           |  |
| 介護医療保険料     保険期間     10年       1     契約者名     弥生 太郎       空取人(続柄)     弥生 花子(配偶者)       本年中に支払った保険料等の金額     73,000円       加工有無     証明書:読込・無 契約:個人       介護医療保険料等の合計額     73,000円       介護医療保険料控除額     38,250円                                                                                                    |              |           | 保険種類            | 介護             |  |
| 護<br>療<br>保<br>険<br>料<br>1 契約者名<br>一型取人(続柄)<br>本年中に支払った保険料等の金額<br>加工有無<br>1 1<br>小工有無<br>1 200円<br>加工有無<br>1 1<br>1 200円<br>1 200円<br>1 200<br>1 200円<br>1 200円 | 介            |           | 保険期間            | 10年            |  |
| 療保     受取人(続柄)     弥牛 花子(配偶者)       本年中に支払った保険料等の金額     73,000円       加工有無     証明書:読込・無 契約:個人       介護医療保険料等の合計額     73,000円       介護医療保険料控除額     38,250円                                                                                                    |              | 1         | 契約者名            | 弥生 太郎          |  |
| 体年中に支払った保険料等の金額     73,000円       加上有無     証明書:読込・無 契約:個人       介護医療保険料等の合計額     73,000円       介護医療保険料控除額     38,250円                                                                                                    | 療            |           | 受取人(続柄)         | 弥生花子(配偶者)      |  |
| 料     加上有無     証明書:読込・無     契約:個人       介護医療保険料等の合計額     73,000円       介護医療保険料控除額     38,250円                                                                                                    | 除            |           | 本年中に支払った保険料等の金額 | 73,000円        |  |
| 介護医療保険料等の合計額73,000円介護医療保険料控除額38,250円                                                                                                    | 料            |           | 加上有無            | 証明書:読込・悪 契約:個人 |  |
| 介護医療保険料控除額 38,250円                                                                                                    |              | 介護医       | 療保険料等の合計額       | 73,000円        |  |
|                                                                                                    |              | 介護医       | 療保険料控除額         | 38,250円        |  |

#### 弥生給与(やよいの給与計算)申告書入力の画面

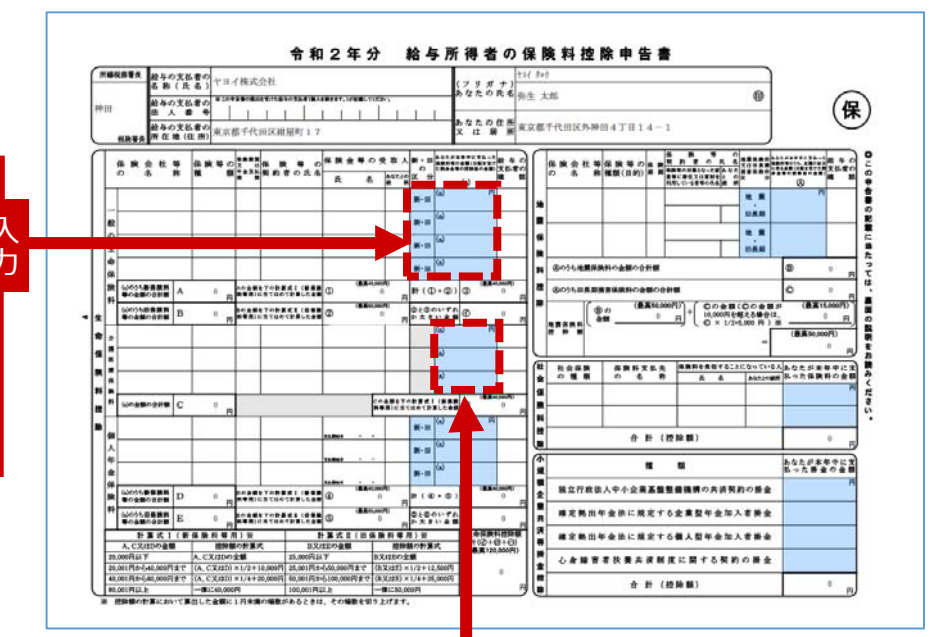

4

## 「保険料控除申告書」情報(2/3)

力

#### 保険料の情報を申告書入力の画面で入力します。

| ( <del>R</del> | _   |                 |                |  |
|----------------|-----|-----------------|----------------|--|
|                |     | 保険会社名           | ◇◇生命           |  |
|                |     | 保険種類            | 年金             |  |
|                |     | 保険期間            | 30年            |  |
| 個              |     | 契約者名            | 弥生 花子          |  |
| 6              | 1   | 受取人(続柄)         | 弥生 花子 (本人)     |  |
| 金              |     | 新・旧の区分          | 旧制度            |  |
| 除              |     | 本年中に支払った保険料等の金額 | 145,000円       |  |
| 料              |     | 加上有無            | 証明書:読込・無 契約:個人 |  |
|                | 新保険 | 料等の合計額          |                |  |
|                | 旧保険 | 料等の合計額          | 145,000円       |  |
|                | 個人年 | 金保険料控除額         | 50,000円        |  |
| <del>保</del>   |     |                 |                |  |
|                |     | 保険会社名           | ○◇火災           |  |
|                |     | 保険等の種類(目的)      | 地震 (建物)        |  |
|                |     | 保険期間            | 5年             |  |
| 地震             |     | 契約者名            | 弥生 太郎          |  |
|                |     | 保険料の対象となった家屋等に居 |                |  |
| 保              | 1   | 住又は             | 弥生 太郎          |  |
| )<br>(料        |     | 家財を利用してる者等の氏名   |                |  |
| 控              | Ι.  | 続柄              | 本人             |  |
| 防              |     |                 | uk a           |  |

#### 弥生給与(やよいの給与計算)申告書入力の画面

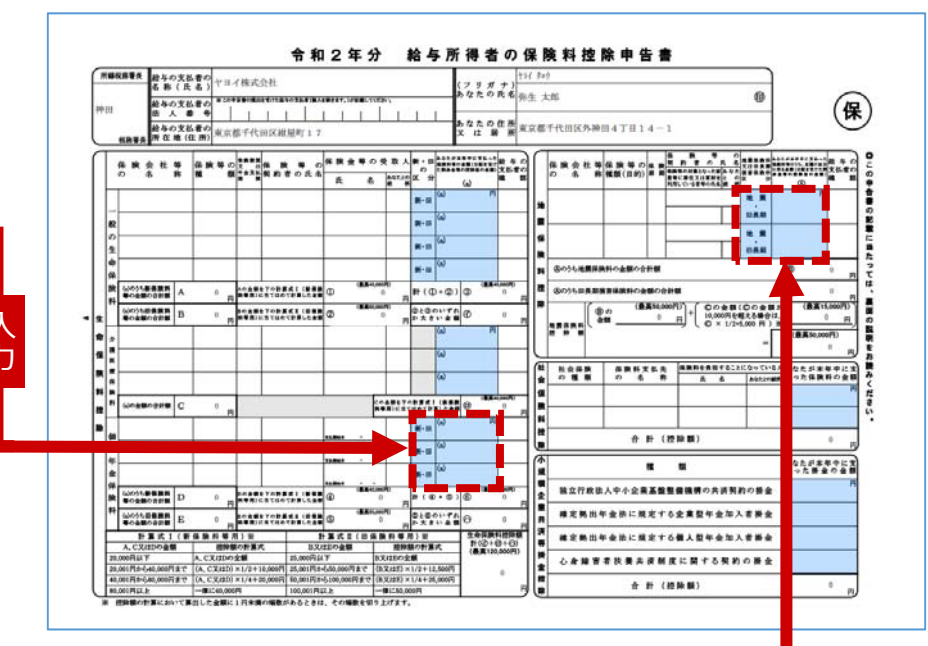

|     | 保険会社名           | ○◇火災           |
|-----|-----------------|----------------|
|     | 保険等の種類(目的)      | 地震(建物)         |
|     | 保険期間            | 5年             |
|     | 契約者名            | 弥生 太郎          |
|     | 保険料の対象となった家屋等に居 |                |
| 1   | 住又は             | 弥生 太郎          |
|     | 家財を利用してる者等の氏名   |                |
|     | 続柄              | 本人             |
|     | 区分              | 地震             |
|     | 本年中に支払った保険料等の金額 | 17,295円        |
|     | 加工有無            | 証明書:読込・悪 契約:個人 |
| 地震保 | 険料の合計額          | 17,295円        |
| 旧長期 | 損害保険料の合計額       |                |

## 「保険料控除申告書」情報(3/3)

#### 保険料の情報を申告書入力の画面で入力します。

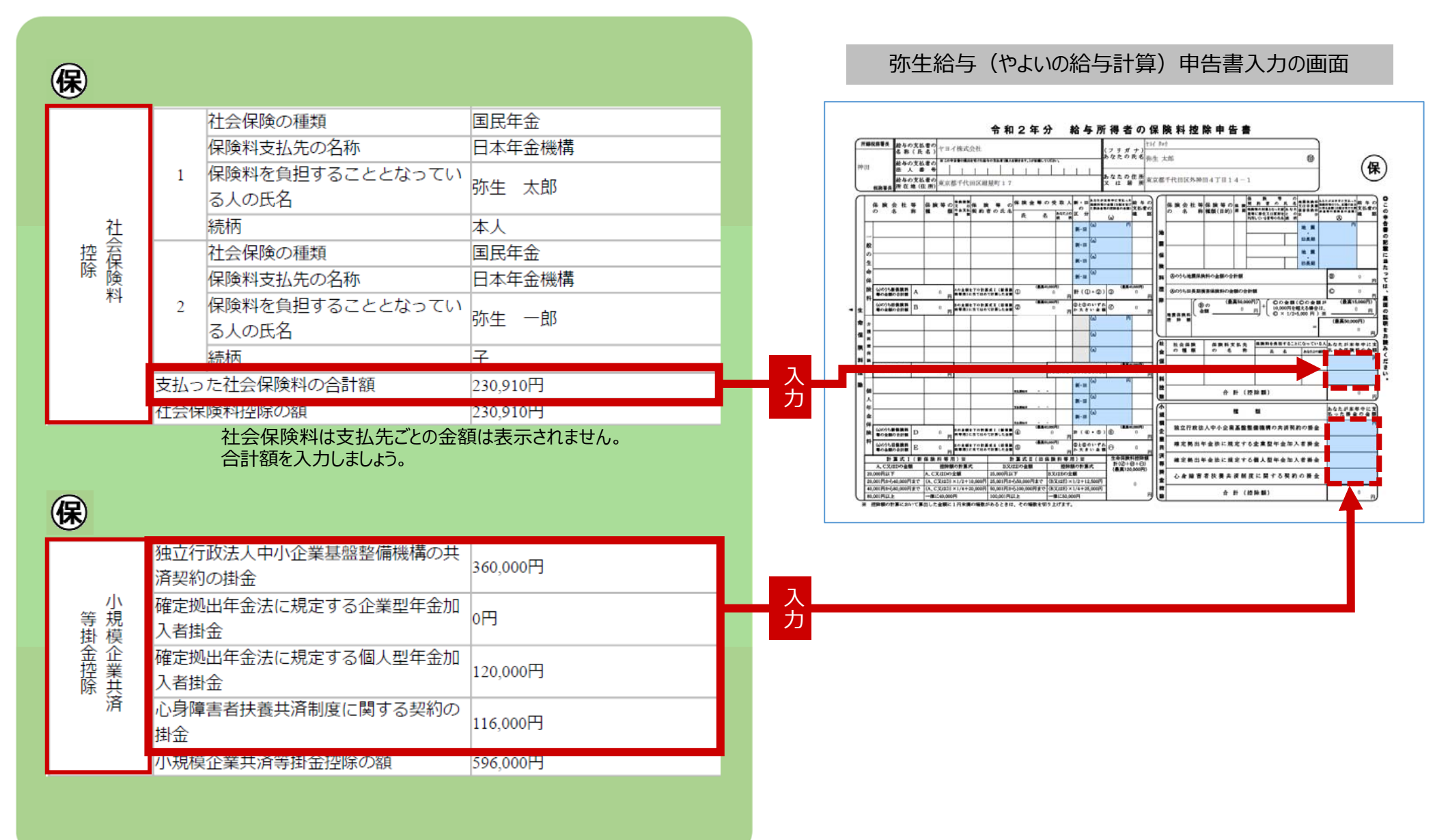

## 「基礎控除申告書・配偶者控除申告書・所得金額調整控除申告書」情報

赤枠と青枠の情報を申告書入力の画面で入力及び照合します。情報が異なる場合は変更します。 緑枠の情報は、所得金額調整控除の該当となる適用要件と対象者です。 [扶養控除等情報入力] の画面で対象者を設定します。

| 基·配·所                         |                    |              | ``                 |          | 弥生給与(やよいの給与計算)申告書入力の画面                                                                                                    |
|-------------------------------|--------------------|--------------|--------------------|----------|----------------------------------------------------------------------------------------------------|
| 給与所得者の                        | あなたの本年             | 中の合計所得金額の見積額 | 7,050,000円         |          |                                                                                                    |
| 基礎控除申告書                       | 区分1<br>基礎控除の額      |              | 480.000円           | 入        |                                                                                                    |
|                               | フリガナ               |              | ヤヨイハナコ             | カ        | 神田 進入 参 州 リート・レート・レート・レート・レート・レート・レート・レート・レート・レート・レ                                                                                                    |
|                               | 氏名                 |              | 弥生 花子              |          | ◆ 記載に当たってのご注意~<br>・ 記載の書でして発見していたい。<br>を読むなまたのかけ、<br>の読むなまたのかけ、                                                                                                    |
|                               | 個人番号               |              | マイナンバー(家袋供活み)      |          | 用金量的の規模的以取用してきん場合は、「温暖設備中価」<br>の時に認知でなわか。<br>2、上記に目示で、から、あたから本事のの合計研発を動の規模は、なの方用にすたる場合<br>は、「温暖設備や価値」のため、これから本事のの合計研発を動の規模は、なの方用にすたる場合<br>は、「温暖設備や価値」の注意には、くてたかい「温暖に特徴性等の」を支援者できた。<br>2、日本語の「二、日本語の「二、日本語の」の一本、本、本、本、本、本、本、本、本、本、本、本、本、本、本、本、本、本、本、                                                                                                    |
|                               | 生年月日               |              | 1980年(昭和55年)12月3日  | _ 照_     | オロシル)<br>○ (時時後は現時が始め書)については、市本期期において前#<br>コリアサルト (日本) (日本) (日本) (日本) (日本) (日本) (日本) (日本)                                                                                                    |
|                               | 住所又は居所             |              | 申告者と同じ             | 合        | <ul> <li>○ UBE VAY HIGHON_REPERTURN (UNIT ALL VALUE VALUE V</li></ul> |
| 給与所得者の                        | 老人控除対象             | 配偶者          | 非該当                |          |                                                                                                    |
| 配偶者控除申告書                      | 非居住者である親族          |              | 非該当                |          | (1) 絵 冬 所 得 13,000,000 16,65,000 (1) 絵 冬 所 得 0 (1) 絵 本 所 得 1 (1) 絵 本 所 得 1 (1) 絵 本 所 得 1 (1) (1) (1) (1) (1) (1) (1) (1) (1) (                                                                                                    |
|                               | 生計を一にす             | る事実          |                    |          | <ul> <li>■ 20</li></ul>                                                                                                    |
|                               | 配偶者の本年中の合計所得金額の見積額 |              | 480,000円           | <u>수</u> |                                                                                                    |
|                               | 区分2                |              | 48万円以下かつ年齢70歳未満(2) |          |                                                                                                    |
|                               | 配偶者控除の額            |              | 380,000円           |          | CONTRACT 2000 第2017 [COL]     CONTRACT 2000 第2017 [COL]     CONTRACT 2000 [COL]     CONTRACT 2000 [COL]     CONTRACT 20           |
|                               | 配理者特別換除の額          |              |                    |          | □ 2,46927円4種 2,56027円以下 1627円<br>■ 2,66927円4種 2,56027円以下 1627円<br>■ 2,66927円4種 2,56027円以下 1627円<br>■ 2,66927円427円<br>単型の開催の使用の研修<br>単型の開催の使用の研修<br>単型の<br>単型の<br>単型の<br>単型の<br>単型の<br>単型の<br>単型の<br>単型の                                                                                                    |
|                               | 要件                 |              | 扶養親族が年齢23歳未満       |          | ◆ 所得会額調整技施中告書 ◆ ○ 年末期において市会都期期時の道明を考はおけて後期合注、「毎日、用の道面での用にたいのを付け、その項目において「台井常数地等・根系の「●特殊回答者」用にその設面でる名について記載してくだない。                                                                                                    |
|                               | 扶養親族等              | フリガナ         | ヤヨイユウコ             |          | なが、目後に、間のはたか目にはおすく時かは、いたんからの時ににいいた。チャングを付け開始上やなことが見たえが使きた。<br>① とき聞いたいた用いるはお問題がないないといいたいたいので、チャングを行け開始上やなことが見たえが使きた。<br>② ためた見たが時期間 (金々様の今年300) 人 (フェビオート) ム ズ ズ 5 ま 3 ま 4 ま 5 などのきやうまし、<br>■ これんた見たが時期間 (金々様の今年300) 人 (フェビオート) ム ズ 2 5 ま 3 ま 3 ま 4 ま 5 などのきやうまし、                                                                                                    |
|                               |                    | 氏名           | 弥生 裕子              | ≞л       | ● □ □ → □ は 転転 ● 「 ・ ・ ・ ・ ・ ・ ・ ・ ・ ・ ・ ・ ・ ・ ・ ・ ・ ・                                                                                                    |
|                               |                    | 個人番号         | マイナンバー(主体供活み)      | 这一       |                                                                                                    |
|                               |                    | 生年月日         | 2006年(平成18年)3月1日   |          | 19337,                                                                                                    |
| お与所得有の   ぎ 得 ん 統 回教 は や 由 た こ |                    | 住所又は居所       | 申告者と同じ             |          |                                                                                                    |
| 所侍並祖嗣堂控味中古言                   |                    | 總病           | 7                  |          | 設定すると対象者の情報が表示されます。                                                                                                    |
|                               |                    | 本年中の所得金額の見積額 | の円                 |          | (該当要件が従業員本人の場合は表示されません)                                                                                                    |
|                               |                    | 手帳の種類        |                    |          |                                                                                                    |
|                               | 特別障害者に             | 交付年月日        |                    |          |                                                                                                    |
|                               | 該当9 の事夫            | 障害の内容        |                    |          |                                                                                                    |
|                               |                    |              |                    |          |                                                                                                    |

PDF ファイルには「給与所得の収入金額」の項目は表示されないため 申告書入力の画面では、所得金額の【手入力】にチェックを付けて、 金額を手入力してください。

## 「住宅借入金等特別控除申告書」情報

各情報を申告書入力の画面で入力します。

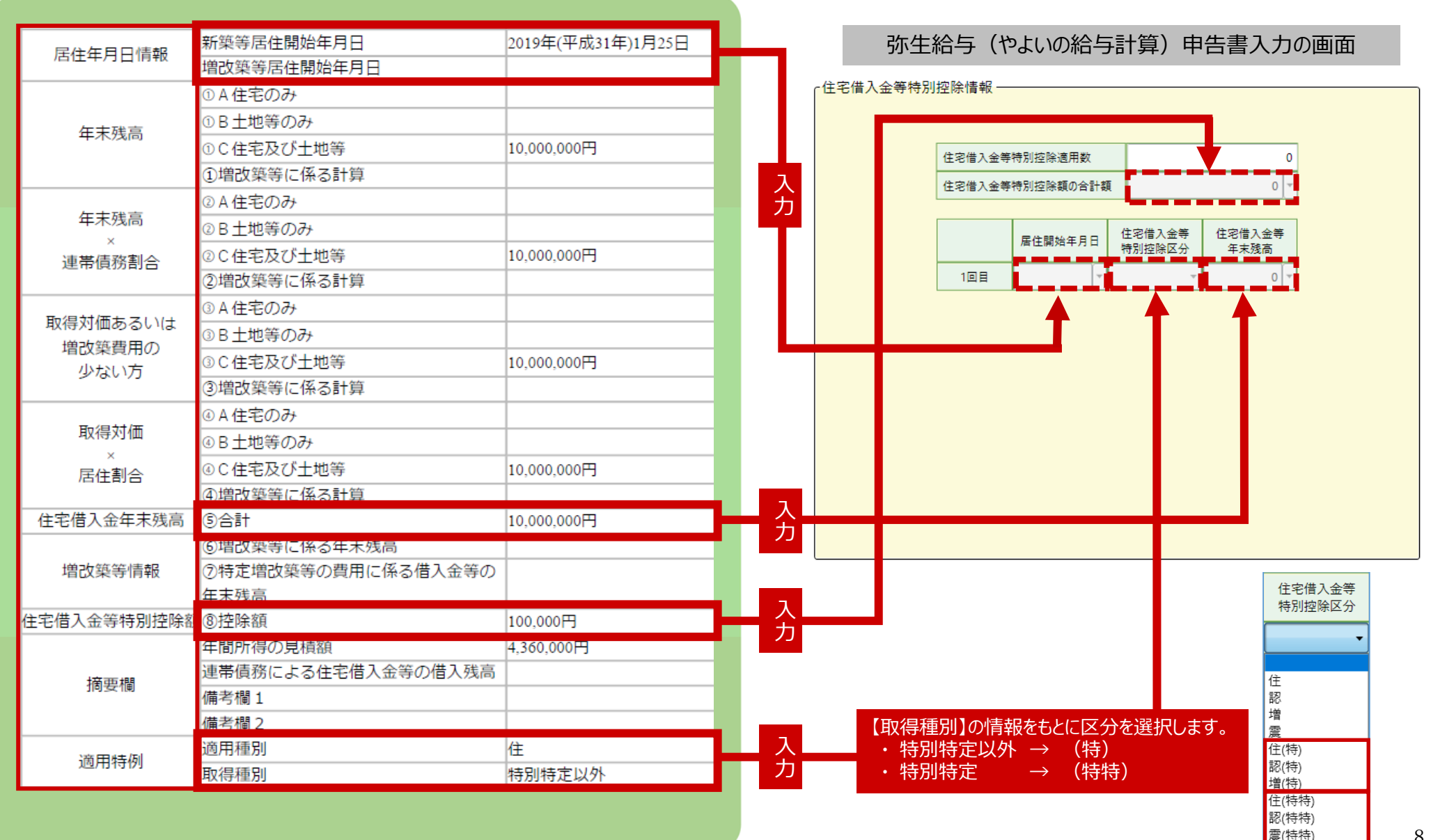